## ■ポイントアップチケット購入導線 ※画像はイメージになります。

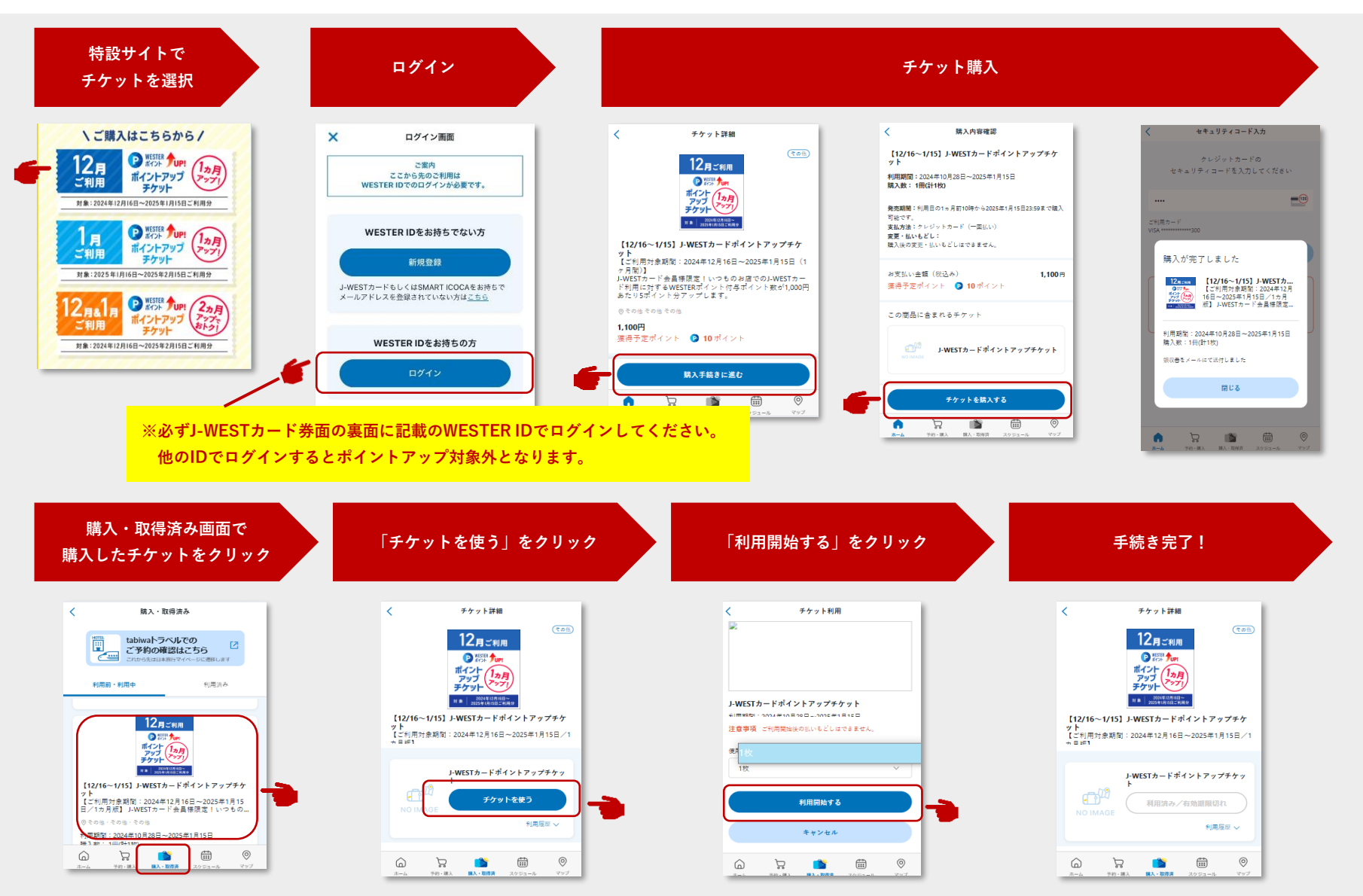